## Descarga online de libro legalizado de la fundación

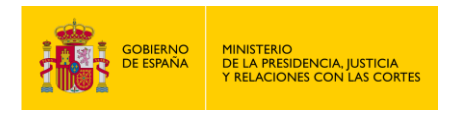

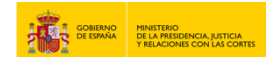

## DESCARGA ONLINE DE LIBRO LEGALIZADO DE LA FUNDACIÓN

1. Entra en: "https://sede.mjusticia.gob.es/es/tramites/cuentas-anuales-planes"

2. Haz click en "Tramitación On-line en CL@VE con Certificado Digital".

| Tramitación telemática completa | c l <b>o</b> ve             | Tramitación On-line en CL@VE con Certificado Digital |
|---------------------------------|-----------------------------|------------------------------------------------------|
|                                 | <ol> <li>Tramita</li> </ol> | ción telemática completa                             |
|                                 |                             | cion telematica completa                             |
|                                 |                             |                                                      |

3. Elije un método de identificación Cl@ve.

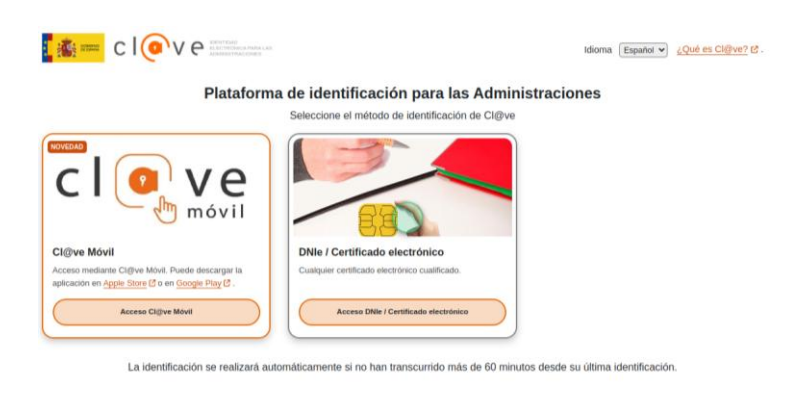

4. En el apartado "Datos del Resguardo Electrónico" rellena el campo de "NIF", "Identificador de la solicitud", pulsa en "I´m not a robot" para completar lo que solicitan y pulsa en "Continuar".

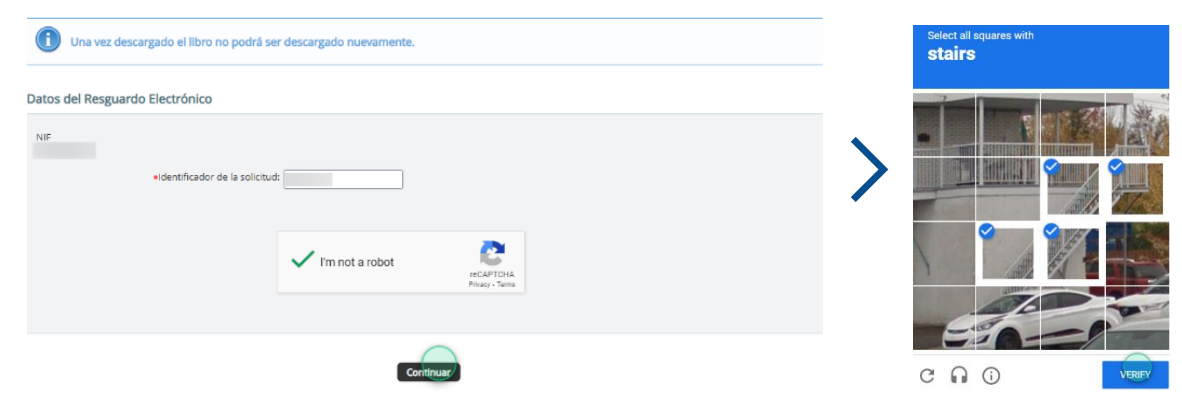

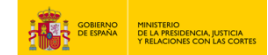

5. Una vez realizado los anteriores pasos, se descargará automáticamente el archivo en PDF.

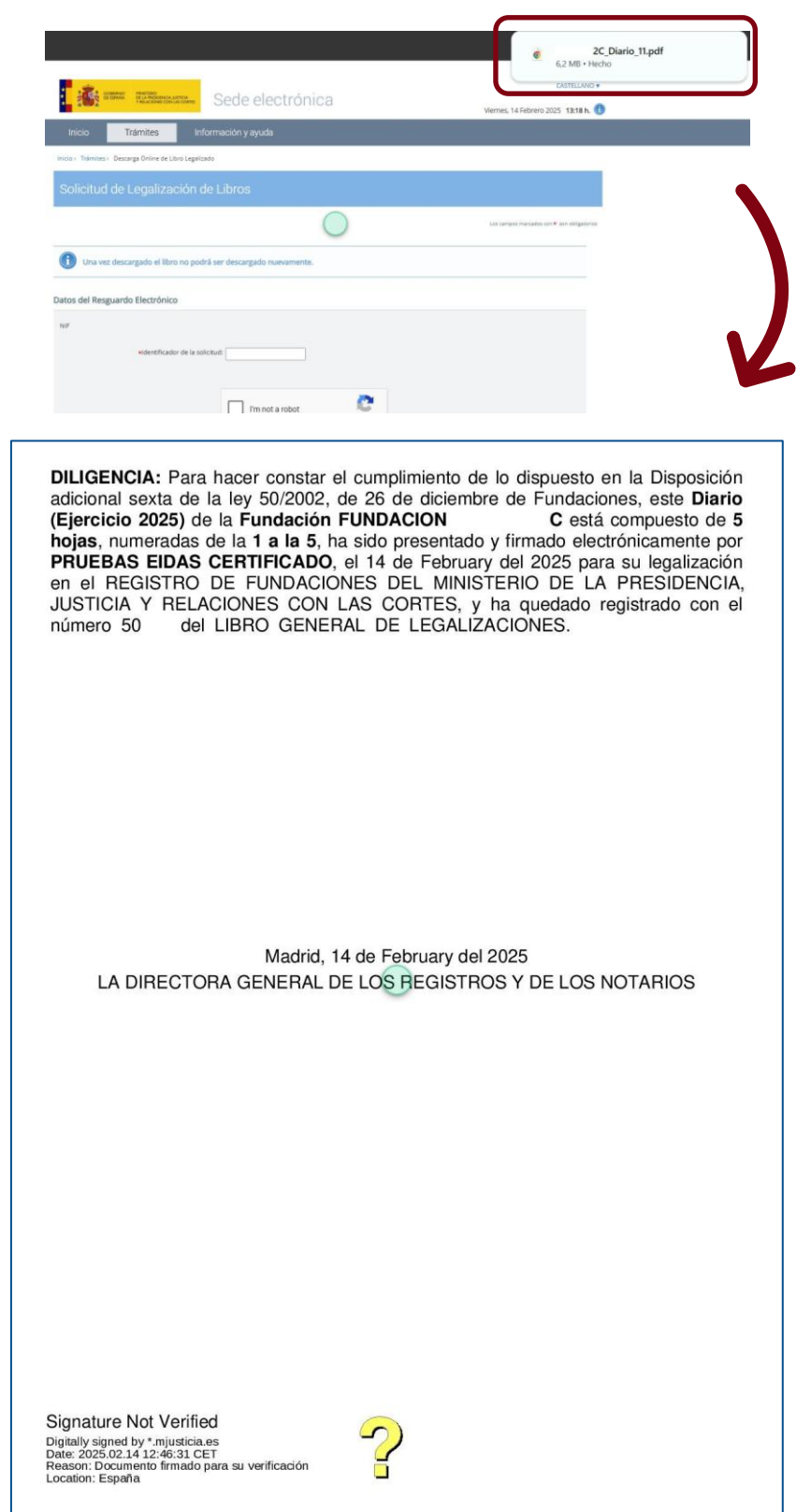